## **Steps for Ordering with Staples Advantage**

- 1. You will log in with your Staples Advantage log in. This will be sent to your Wingate University email by Staples Advantage.
- 2. You will use the following link and this window will appear. You will click sign in
  - a. www.staplesadvantage.com

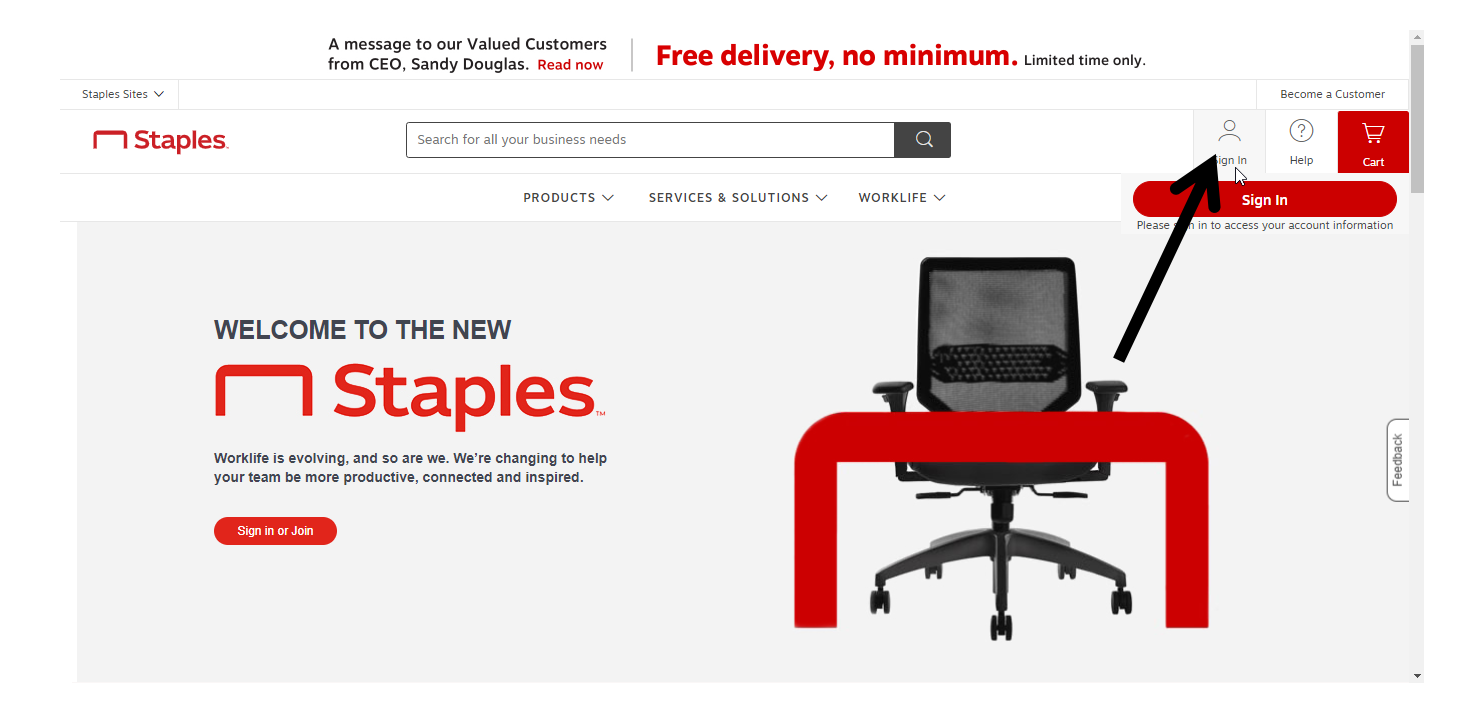

3. On the next page you will enter in your log in credentials. Our account number is 1814887.

| Staples. |
|----------|
|----------|

| Log In to Your Acco<br>Account Number                   | ount                                                               | DON'T HAVE A LOGIN?<br>My company is new to Staples Advantage.<br>My company has a Staples Advantage account, but I<br>need a login. | Contact Us<br>Staples.Advantage.com Customers<br>1-877-826-7755 |          |
|---------------------------------------------------------|--------------------------------------------------------------------|----------------------------------------------------------------------------------------------------|-----------------------------------------------------------------|----------|
| User ID:<br>j.walden@wingate.edu                        | 7                                                                  |                                                                                                    |                                                                 |          |
| Password is case sensitive.  Keep me signed in ⑦  Login | Forgot your Account Number or User<br>ID?<br>Forgot your Password? |                                                                                                    |                                                                 | Feedback |
|                                                         |                                                                    |                                                                                                    |                                                                 |          |

4. Once you enter in your log in credentials you will be directed to the next window to verify your shipping address. Please verify that the shipping address is correct. If it is not please email the Business Office (Jenny Walden).

| Staples. |                                                                                                    |          |
|----------|----------------------------------------------------------------------------------------------------|----------|
|          | Ship-To Location                                                                                                    |          |
|          | Current Ship-To Location                                                                                                    |          |
|          | 204N (WINGATE, NC)<br>204N<br>WINGATE UNIVERSITY<br>204 N MAIN ST<br>ATTN:CAMPUS SAFETY<br>WINGATE, NC 28174<br>Change<br>Change<br>Important Message<br>Welcome to Staples<br>Advantage!<br>QUESTIONS? Please contact your Account Manager,<br>Maggie Schoenecker, 262-510-3603,<br>Maggie.Schoenecker@Staples.com | Feedback |
|          |                                                                                                    |          |

5. Once you log in you will be directed to the main screen. Here you may search for your item(s).

| A message to our Valued Customers<br>from CEO, Sandy Douglas. Read now <b>Free delivery, no minimum.</b> Limited time only. |                      |                            |              |         |             |         |          |         |
|----------------------------------------------------------------------------------------------------|----------------------|----------------------------|--------------|---------|-------------|---------|----------|---------|
| Staples Sites 🗸                                                                                                    |                      |                            | Messages (1) | Ship To | Decation: 2 | 204N    | Set Your | Store 🗸 |
| Staples                                                                                                    | desk calculator      | ×Q                         |              |         | 000         | 0       | ?        | Ä       |
|                                                                                                    | 7                    |                            |              |         | Lists       | Account | Help     | Cart    |
|                                                                                                    | RODUCTS V SERVICES & | SOLUTIONS V DEALS WORKLIFE | E 🗸          |         |             |         |          |         |
|                                                                                                    | •                    |                            |              |         |             |         |          |         |

6. You will find the item in the search results and click-add to cart.

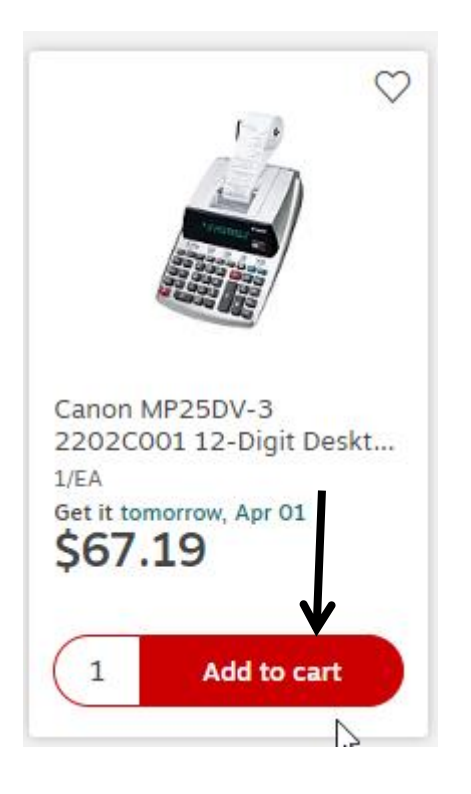

7. Once you have the item(s) in your cart you can proceed to checkout.

| ples Sites 🗸                                                               |                                                                 |                                                                  |                                                                  | Messages (1)                                | Ship To Location: 20   | 04N                                                          | Set Your St                                                     | tore 🔨                |
|----------------------------------------------------------------------------|-----------------------------------------------------------------|------------------------------------------------------------------|------------------------------------------------------------------|---------------------------------------------|------------------------|--------------------------------------------------------------|-----------------------------------------------------------------|-----------------------|
| Staples.                                                                   | desk calculator                                                 |                                                                  | ×Q                                                               |                                             | 0<br>0<br>Lists        | Account                                                      | ?<br>Help                                                       | È                     |
|                                                                            | PRO                                                             | DUCTS V SERVICES & SOLU                                          | JTIONS $\lor$ DEALS WORKL                                        | IFE 🗸                                       | Items: (1)             |                                                              | 7                                                               |                       |
|                                                                            |                                                                 |                                                                  |                                                                  |                                             | Delivery               | /                                                            |                                                                 |                       |
| esk calculator                                                             | 158 items)                                                      |                                                                  | Our Experts Sugges                                               | +                                           | 1                      | Captor M<br>21.02C00<br>Decistop                             | P25DV-3<br>01 12-Digit<br>Printing                              |                       |
| Get It Fast                                                                |                                                                 |                                                                  | our Experts sugget                                               |                                             |                        |                                                              |                                                                 |                       |
| Get It Fast                                                                |                                                                 | III239565/053                                                    |                                                                  |                                             |                        | 1<br>\$67.19                                                 | ₽ \$t 19                                                        |                       |
| Get It Fast<br>                                                            | •                                                               |                                                                  |                                                                  |                                             | Se Se                  | 1 (<br>\$67.19<br>67.19<br>subtotal                          | © St 19<br>Review C                                             | Cart                  |
| Get It Fast<br><i>Ext-Day eligible</i><br>Pick up in store (16)<br>Brand ~ | Staples Bond Paper Roll, 2<br>1/4* x 125', Each (18304<br>50 96 | Staples SPL-250 10-Digit<br>Desktop Calculator, Silver<br>S17.29 | Staples SPL-500 44780 12-<br>Digit Desktop Calculator<br>\$49.99 | Staples SPL-25<br>Desktop Calcul<br>\$18.79 | Sox 12-I<br>lator, Sil | 1 (<br>\$67.19<br>subtotal<br>can also edit<br>your cart aft | © \$119<br>Review C<br>quantities or rer<br>erer clicking Revie | Cart<br>move<br>ew Ca |

- 8. When you proceed to check out you will be directed to the next window. Here you will enter in the following information.
  - a. Budget Code
  - b. Purchase Order #--- You will put PENDING in this field

| Staples.      |                                                                                                    | Search for all your business needs Q |                                                                                            |                                    |                   |  |  |
|---------------|----------------------------------------------------------------------------------------------------|--------------------------------------|--------------------------------------------------------------------------------------------|------------------------------------|-------------------|--|--|
|               | My Cart                                                                                                    |                                      |                                                                                            | Add to List                        | Print This Page   |  |  |
| ß             | SHIPPING INFORMATION                                                                                                    | ACCOUNTING INFORMATION               | PAYMENT METHOD                                                                             | Subtotal                           | \$67.19           |  |  |
|               | Change Shipping Location<br>204N<br>Jenny Walden<br>WINGATE UNIVERSITY<br>204 N MAIN ST<br>WINGATE, NC 28174 US<br>ATTN:CAMPUS SAFETY | BUDGET ACCOUNT                       | <ul> <li>Invoice this account</li> <li>Use a new credit card</li> </ul>                    | Pretax Subtotal<br>Estimated Tax 🍞 | \$67.19<br>\$4.54 |  |  |
|               |                                                                                                    | 1363-8200                            |                                                                                            |                                    |                   |  |  |
|               |                                                                                                    | •PURCHASE ORDER                      | CUSTOM DELIVERY DATE                                                                       | TOTAL                              | \$71.73           |  |  |
|               |                                                                                                    | PENDING Select your delivery date    |                                                                                            |                                    |                   |  |  |
| •704-233-8218 |                                                                                                    | PO RELEASE                           | Next available<br>Choose your next available delivery<br>date up to 15 days in the future! | SUBMIT                             | ORDER             |  |  |

- 9. Make sure that your order says Invoice this account. DO NOT input credit card information on the Staples Advantage platform.
- 10. Once you are ready to submit- Click Submit Order. The order will come through to the Business Office (Jenny Walden) for approval.

11. Make sure that you have a minimum order of \$35.00 to get free shipping. If you do not please hold the order until you have the minimum \$35.00 amount or try purchasing on another purchasing platform account (Amazon or FSI).

|                                                                                                    | Staples.                         | Search for all your business needs                          | Q                                                                                          |                 | o<br>o<br>Lists | ?<br>Help |
|----------------------------------------------------------------------------------------------------|----------------------------------|-------------------------------------------------------------|--------------------------------------------------------------------------------------------|-----------------|-----------------|-----------|
|                                                                                                    | My Cart                          |                                                             |                                                                                            | Add to List Pri | nt This Page    |           |
|                                                                                                    | SHIPPING INFORMATION             | ACCOUNTING INFORMATION                                      | PAYMENT METHOD                                                                             | Subtotal        | \$67.19         |           |
| Change Shipping Location<br>204N<br>Jenny Walden<br>WINGATE UNIVERSITY<br>204 N MAIN ST<br>WINGATE, NC 28174 US | Change Shipping Location<br>204N | BUDGET ACCOUNT   Invoice this account Use a new credit card | Estimated Tax ?                                                                            | \$4.54          |                 |           |
|                                                                                                    | 1363-8200                        | 8200                                                        | τοται                                                                                      | ¢71 73          |                 |           |
|                                                                                                    | •PURCHASE ORDER                  | CUSTOM DELIVERY DATE                                        | TOTAL                                                                                      | \$71.75         |                 |           |
| ATTN.CAMPUS SAFETT                                                                                              |                                  | PENDING                                                     | 💾 Select your delivery date 🍞                                                              |                 |                 |           |
|                                                                                                    | *704-233-8218                    | PO RELEASE                                                  | Next available<br>Choose your next available delivery<br>date up to 15 days in the future! |                 | JER             |           |